## MY303.NET – 303 Computers Corporation

all your technology done right™

## **215 – CREATING A WORKORDER**

To create a new work order, perform the procedure in the following table:

| Action                       |                                                                                                    | Result                                                                                                    |
|------------------------------|----------------------------------------------------------------------------------------------------|----------------------------------------------------------------------------------------------------|
| 1. If                        | f the work order is for an existing client, find<br>ne client's record in the client database.<br>f the work order is for a new client, create a<br>ew client record in the database.                                                                                                    | Construction Construction Const |
| 2. C                         | Click NEW WORK ORDER:                                                                                                    | 440000 Call Log Order Notes Order Log Dan's Layout Spare   WORKCORDER INVOICING JOB ENTRY CLIENTS INVENTORY   Image: State of the state of the state of                                                                                                    |
| 3. V<br>psl<br>fi<br>N<br>pa | Verify the client's information. If you have<br>erformed steps 1 and 2 correctly, the system<br>hould have already filled in all relevant<br>ields.<br>Note: Be sure that you performed steps 1 and 2<br>roperly. Client data entered in this screen is <b>not</b><br>vailable to the rest of the system. | CLIENT PHONE<br>(303) 442 4540<br>CLIENT EMAL<br>COMPANY<br>303 Computers Corporation<br>FIRST NAME<br>303<br>COMPUTERS                                                                                                    |

© 303 COMPUTERS CORPORATION 3370 ARAPAHOE AVENUE – BOULDER, CO – 80303 – ALL RIGHTS RESERVED ACCESS OF THIS DOCUMENT IS RESTRICTED. USE IS PURSUANT TO EMPLOYMENT AND CONTRACT AGREEMENTS

## MY303.NET – 303 Computers Corporation

all your technology done right™

## 215 - CREATING A WORKORDER (cont')

| Action |                                                                                                    | Result                      |
|--------|----------------------------------------------------------------------------------------------------|-----------------------------|
| 4.     | Complete the HARDWARE INVOLVED<br>section.<br>Enter the make and model number of the system,<br>and note all accessories—power adapters, power<br>cords, laptop bags, etc.—the client left with the<br>system.                                                                                                    |                             |
| 5.     | Complete the TROUBLE REPORTED section.<br>This is possibly the most important section of<br>the WORKORDER screen. Be sure to enter all<br>information the client explains, even if it does<br>not seem related to the problem. DO NOT<br>attempt to diagnose problems while filling out<br>this section. The client is waiting! | TROUBLE REPORTED            |
| 6.     | Complete the labor and login fields.<br>Enter an estimate for the number of hours the<br>problem will take to resolve. Remember to get<br>the login and password for the system.                                                                                                    | HOURS ESTIMATE              |
| 7.     | Complete the parts fields.<br>If the repair will require parts, enter the parts<br>that will be required and their estimated cost.                                                                                                    | CITY PART DESCRIPTION PRICE |
| 8.     | Print two copies of the work order by clicking<br>the <b>GENERATE WORKORDER</b> button<br>twice:<br>GENERATE WORKORDER                                                                                                    |                             |
| 9.     | Give one copy of the work order to the client,<br>and have them sign the other copy.                                                                                                    |                             |
| 10.    | Place the client's system on the shelf with the signed copy of the work order.                                                                                                    |                             |
| 11.    | Wish the client a good day.                                                                                                    |                             |

© 303 COMPUTERS CORPORATION 3370 ARAPAHOE AVENUE – BOULDER, CO – 80303 – ALL RIGHTS RESERVED ACCESS OF THIS DOCUMENT IS RESTRICTED. USE IS PURSUANT TO EMPLOYMENT AND CONTRACT AGREEMENTS